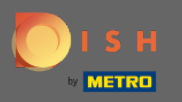

#### (i) Prvi korak je da se prijavite na svoj DISH račun i otvorite DISH weblisting.

| DISHWEBLISTING                                                       |                                                     |                                                           | Cafe Porto<br>Am Schlagbaum 1                                                                                                    | ۞ ( |
|----------------------------------------------------------------------|-----------------------------------------------------|-----------------------------------------------------------|----------------------------------------------------------------------------------------------------|-----|
|                                                                      | DDD Ene<br>Dashboard Profile                        | REVIEWS POSTS                                             |                                                                                                    |     |
| Profile Completeness         00%         100%         VPDATE PROFILE | Overall rating on Google<br>B.B.                    | <text><text><text></text></text></text>                   | <section-header><section-header><image/><section-header><section-header><section-header><section-header></section-header></section-header></section-header></section-header></section-header></section-header> |     |
|                                                                      | Contacts Terms of use E<br>© Hospitality Digital 20 | Data privacy Cookie settings<br>120 - All rights reserved |                                                                                                    |     |

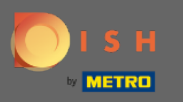

# • Kliknite na ikonu profila .

| DISH WEBLISTING |                                                                                                    |                                                                                                    |                                                  | Cafe Porto<br>Am Schlagbaum 1                                                                                                  |
|-----------------|----------------------------------------------------------------------------------------------------|----------------------------------------------------------------------------------------------------|--------------------------------------------------|----------------------------------------------------------------------------------------------------|
|                 | Į<br>DAS                                                                                                    | iBOARD PROFILE                                                                                                    | REVIEWS POSTS                                    |                                                                                                    |
| Profile Co      | Impleteness   Overal   Impleteness   Impleteness  < | I rating on Google<br>3.8<br>10 reviews<br>reviews tendency<br>3 reviews<br>3 reviews<br>3 reviews<br>9 reviews<br>1 reviews<br>0 reviews | Rating on other networks<br>3.8/5<br>.reviews    | <text><image/><section-header><section-header><text><text><text></text></text></text></section-header></section-header></text> |
|                 | с                                                                                                    | ontacts Terms of use Dat<br>© Hospitality Digital 2020                                                                                    | a privacy Cookie settings<br>All rights reserved |                                                                                                    |

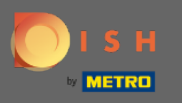

# Pojavit će se prozor, a zatim kliknite na Postavke računa .

| DISH WEBLISTING                       |                                  |                                                       | Cafe Porto<br>Am Schlagbaum 1                                                                                                    | ? |
|---------------------------------------|----------------------------------|-------------------------------------------------------|----------------------------------------------------------------------------------------------------|---|
|                                       | DDD Ere<br>DASHBOARD PROFILE     | REVIEWS POSTS                                         | DISH WEBLISTING<br>Basic<br>Manages your business and                                                                                                    |   |
| Profile Completeness100%DUDDE PROFILE | Overall rating on Google<br>B.B. | Rating on other networks<br>Gogle<br>3.8/5<br>reviews | reviews in Google Maps and<br>Coogle Search.<br>Y<br>HORADE TO PREMIUM<br>Upgrade to DISH Web Listing Premium and enable managing<br>your business and reviews on additional 25+ directories.<br>Coogle Search<br>All you<br>All you<br>All you<br>Coogle Search<br>Coogle Search<br>Coogle Search<br>Stop managing listing |   |
|                                       | Contacts Terms of use E          | Pata privacy Cookie settings                          |                                                                                                    |   |
|                                       | © Hospitality Digital 20         | 20 - All rights reserved                              |                                                                                                    |   |

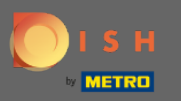

# • Kliknite na Promijeni lozinku .

| DISH WEBLISTING |                                                                                                    |                              |                      |               |                                    |                      | Cafe Porto<br>Am Schlagbaum 1 | <u>@</u> | ? |
|-----------------|----------------------------------------------------------------------------------------------------|------------------------------|----------------------|---------------|------------------------------------|----------------------|-------------------------------|----------|---|
|                 | D                                                                                                    | ASHBOARD PROF                |                      | ews           | Posts                              |                      |                               |          |   |
|                 | User Profile First Name HD*Ashley Last Name Steele Business e-mail address support@nearseatech.com Edit profile at Dish |                              |                      |               |                                    |                      |                               |          |   |
|                 | Change Password To change the password of your DISH accoun Change Password                                              | nt, please click the followi | ng Link. You will be | redirected to | the DISH account settings.         |                      |                               |          |   |
|                 | Export personal Data You have the right to receive your personal dat Export data                                        | ata in a structured, comm    | ionly used and mad   | hine-readable | e format in order to transmit it t | o another controller |                               |          |   |
|                 | Delete Account                                                                                                    |                              |                      |               |                                    |                      |                               |          |   |

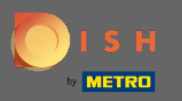

# • Kliknite na Promijeni lozinku .

C

| ISH |                                                                   | ۰۰ ۵۵۰۰۱۱ <u>و</u>                         | Our solutions <b>*</b>                             | Addons 🔻 Pr | icing Res | ources ¥                                                                                                    | HD*Ashley Steele 🛞                                        | ⊕ English |
|-----|-------------------------------------------------------------------|--------------------------------------------|----------------------------------------------------|-------------|-----------|----------------------------------------------------------------------------------------------------|-----------------------------------------------------------|-----------|
|     | Your inform<br>Title<br>Country<br>Germany                        | First name<br>HD*Ashley<br>Role<br>Owner   | Last name<br>Steele<br>Language<br>English<br>Edit |             |           | Change Email To change the email of your Di click the button. Current Email : support@nearsea Change Email → Change Password of you click the button below. Change Password → | SH account, please<br>tech.com<br>ur DISH account, please |           |
|     | Notification<br>Please select thro<br>DISH Updates.<br>Newsletter | Settings<br>ugh which channel yo<br>E-Mail | u want to receive                                  |             | C         | Change Mobile Num<br>Mobile Number: +491738866325<br>Change Number →                                                                                                    | nber                                                      |           |
|     | SMS                                                               | Push<br>Notific                            | ations                                             |             |           | View GDPR Data<br>See all your personal data that<br>keeping.                                                                                                    | DISH is currently                                         |           |

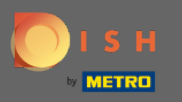

# Prvo unesite svoju trenutnu lozinku.

🔵 і ѕ н

English 🔻

| Password            |      | ۲ |
|---------------------|------|---|
|                     |      | ۲ |
| New Password        |      |   |
|                     |      | ۲ |
| Confirmation        |      |   |
| Back to application | Save |   |

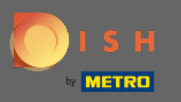

# Unesite svoju novu lozinku .

🔵 і ѕ н

English 🔻

| •••••                    | • |
|--------------------------|---|
| Password                 |   |
|                          | 0 |
| New Password             |   |
|                          | ۲ |
| Confirmation             |   |
|                          | _ |
| Back to application Save |   |
|                          |   |

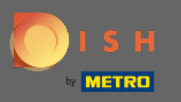

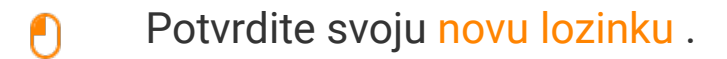

🔵 і ѕ н

English 🔻

| •••••               | C    |   |
|---------------------|------|---|
| Password            |      |   |
| •••••               | C    |   |
| New Password        |      |   |
|                     | C    | • |
| Confirmation        |      |   |
|                     |      |   |
| Back to application | Save |   |

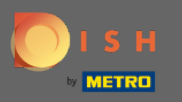

• Kada završite, kliknite na gumb Spremi .

🔵 і ѕ н

English 🔻

| •••••               | 0       |
|---------------------|---------|
| Password            |         |
| •••••               | ٥       |
| New Password        |         |
|                     | $\odot$ |
| Confirmation        |         |
|                     |         |
| Back to application | Save    |
|                     |         |

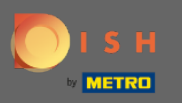

() Pri vrhu zaslona bit ćete obaviješteni da je vaša lozinka uspješno promijenjena.

| ј с |                                 | English 👻 |
|-----|---------------------------------|-----------|
|     | Your password has been updated. |           |
|     | Change Password                 |           |
|     | Password                        | •         |
|     | New Password                    | O         |
|     | Confirmation                    | 0         |
|     | Back to application Save        |           |